جامعة الملك عبدالعـزيز عمادة القبول والتسجيل

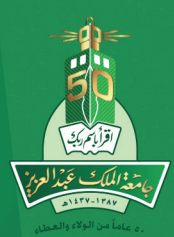

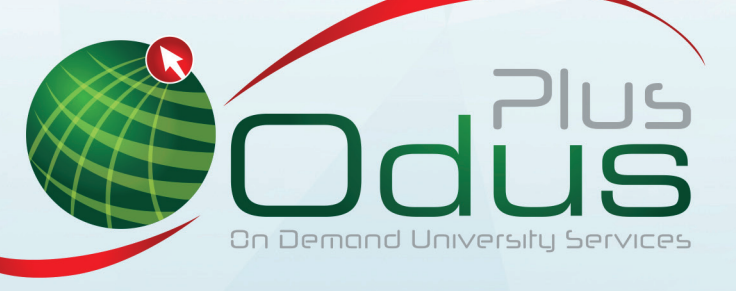

# التقديم على طلب **سحب مقرر**

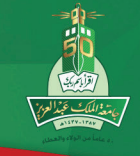

## الفهرس

| الموضوع                                | الصفحة |
|----------------------------------------|--------|
| المقدمة                                | 3      |
| رسم توضيحي لمسار عملية طالب سحب المقرر | 4      |
| تقديم الطلب من قبل الطالب              | 6      |
| موافقة المرشد الأكاديمي                | 8      |
| موافقة وكيل الكلية                     | 10     |

عمادة القبول والتسجيل

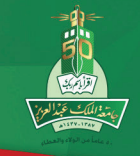

### المقدمة

كانت تتم عملية سحب المقرر بطريقة تقليدية، حديث يتقدم الطالب بطلب ورقي إلى وكيل الكلية وذلك خلال الفترة النظامية بالفصل الدراسي بدون إرفاق أعذار لعملية سحب المقرر. أما بعد انتهاء الفترة النظامية للفصل الدراسي فلابد من إرفاق الأعذار اللازمة بالطلب وتقديمه إلى الوكيل وذلك بطريقة ورقية للنظر في الموافقة على قبول الطلب وإرساله إلى عمادة القبول والتسجيل لإتمام عملية سحب المقرر.

#### التقديم على طلب سحب مقرر من خلال نظام Odus plus

يقوم النظام الجديد بتقديم خدمة طلب سحب المقرر بطريقة آلية بدون مراجعة مكتب وكيل الكلية وذلك بتقديم طلب إلكتروني من خلال حساب الطالب على Odus plus وإرفاق الأعذار اللازمة إذا كان تقديم الطلب بعد الفترة النظامية بالفصل الدراسي، ويُمكن النظام الطالب من متابعة تنفيذ الطلب بمراجعة حالة الطالب على حسابه.

إذا تم تقديم الطلب في الفترة النظامية بالفصل الدراسي سوف يتم الاعتماد من وكيل الكلية بعد موافقة المرشد الأكاديمي على الطلب، أما إذا تم تقديم الطلب بعد الفترة النظامية بالفصل الدراسي سوف يقوم النظام بإضافة وكيل عماة القبول والتسجيل كخطوة أخيرة في مراحل اعتماد طلب سحب المقرر.

بعد عملية التنفيذ يتم إرسال الطلب إلي المسئول التالي في عملية الموافقة ومن خلال البريد الوارد في المعاملات الإلكترونية يستطيع الشخص المسئول عن عملية الموافقة رفض الطلب أو الموافقة عليه ويتم عرض تفاصيل الطلب المقدم لسحب المقرر.

«الفترة النظامية من الأسبوع الثالث وحتب نهاية الأسبوع العاشر من الفصل الدراسي

وما بعد ذلك يعد خارج الفترة النظامية وحتب نهاية الفصل الدراسي»

#### 🔳 ملاحظات

\* إذا مرت الفترة المحددة في النظام «<mark>72 ساعة</mark>» ولم يتم اتخاذ الإجراء المناسب على الطلب يتم تحويله للمرحلة التالية للاعتماد .

\* بعد عملية تنفيذ المعاملة يتم لحظياً إرسال بريد إلكتروني إلى معتمد العملية التالي تفيده بوجود معاملة إلكترونية خاصة بعملية سحب المقرر.

\* يوجد عملية دورية تعمل كل أربعة وعشرون ساعة تقوم بإرسال رسائل SMS لمعتمدي عملية سحب المقرر الذين لديهم معاملات في بريد معاملاتهم الإلكترونية خاص بعملية سحب المقرر لأكثر من 24 ساعة.

جامعة الملك عبدالع زيز

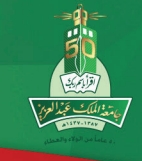

عمادة القبول والتسجيل

## رسم توضيحي لمسار عملية اعتماد طلب سحب المقرر من خلال نظام Odus plus

سير اعتماد الطلب المقدم داخل الفترة النظامية للفصل الدراسي

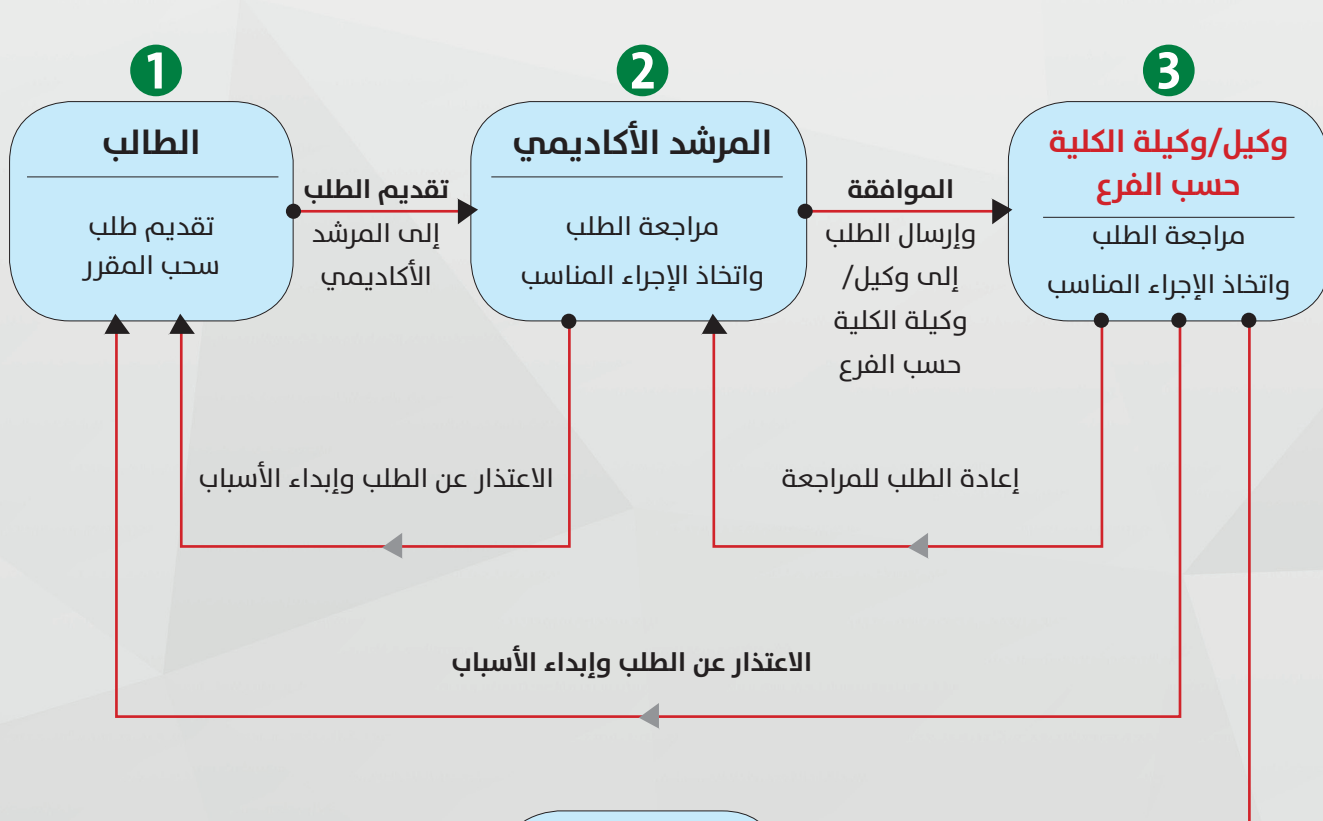

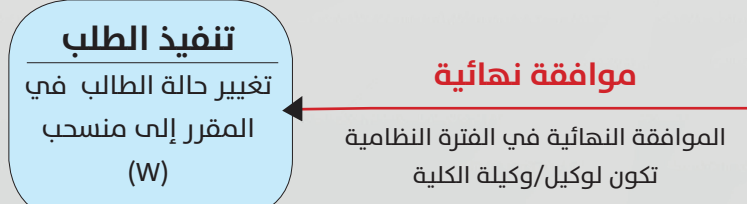

جامعة الملك عبدالع زيز

عمادة القبول والتسجيل

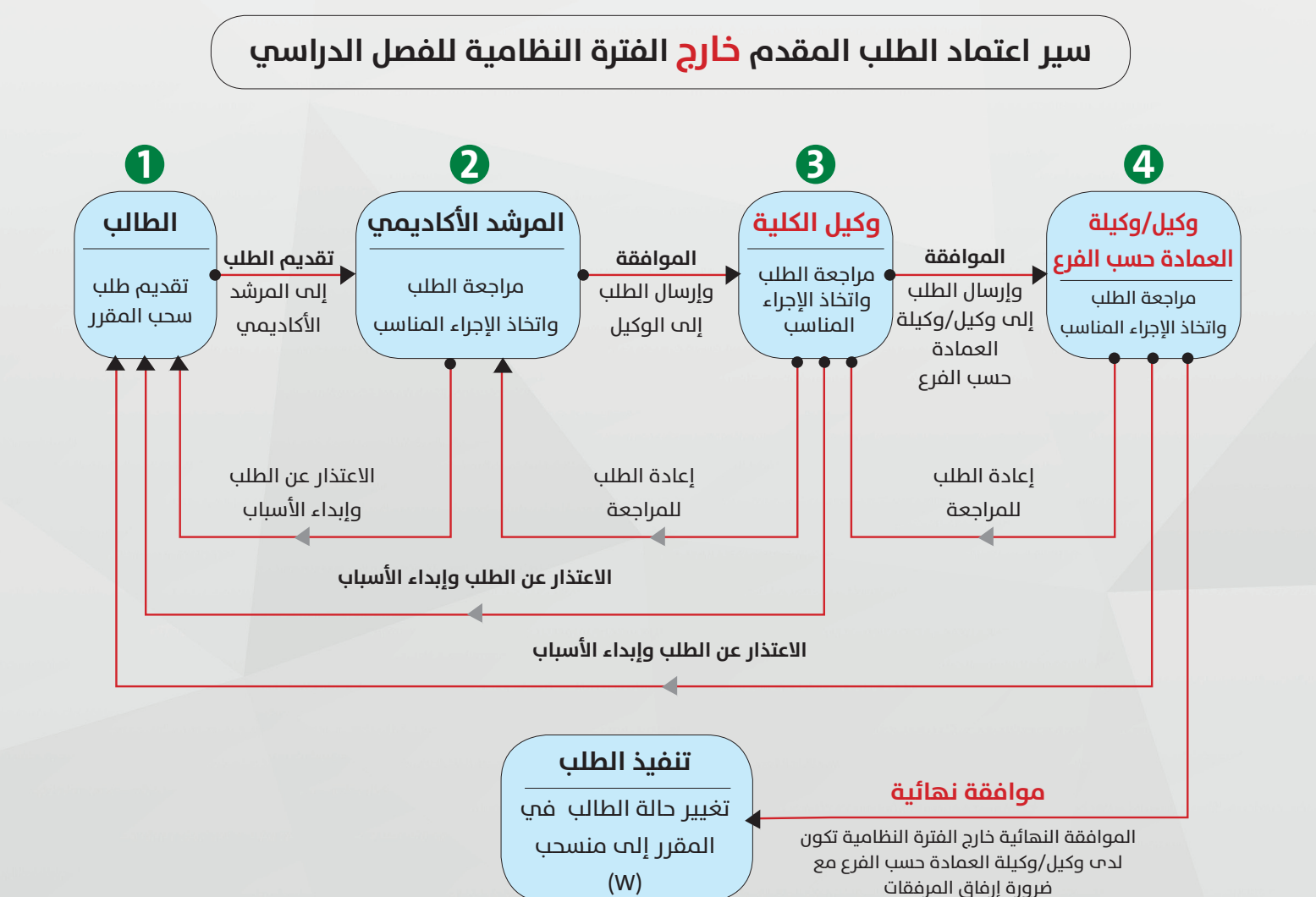

عمادة القبول والتسجيل

سحب مقرر من خلال نظام Odus plus

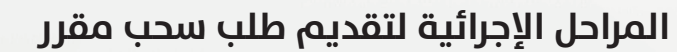

#### تقديم الطلب من قبل الطالب

الذهاب إلى تبويب الطالب وثم الضغط على رابط معاملات الطالب:

| الطالب         |
|----------------|
| معاملات الطالب |
|                |

• ثم قم باختيار الفصل الدراسي لتقديم الطلب

|                      | المعاملات الالكترولية | الطالب    | المعلومات الشخصية    |
|----------------------|-----------------------|-----------|----------------------|
| بى 01, 2017 12:09 عن | لى مار                | لدراب     | اختر الفصل ا         |
|                      | لاول <b>2017 ▼</b>    | ىل الدراس | اختر فصل دراسي: الفص |
|                      |                       |           | <u>ایفتر</u>         |
| الإصدار .8.2         |                       |           |                      |

• ثم اختر في حقل المعاملة «سحب المقرر»

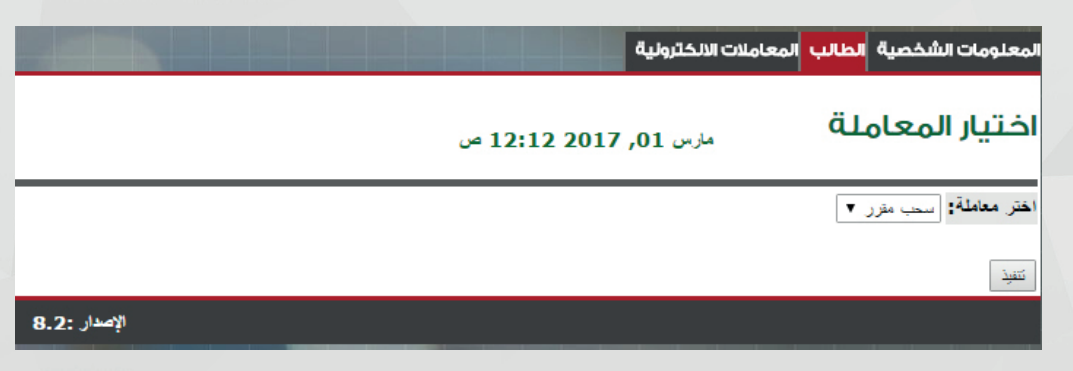

 ثم قم باختيار المقرر المراد سحبه والاعتذار عن دراسته ورفع المستندات المطلوبة والتي تتضمن عذر مقبول لسحب المقرر إذا كان الطلب مقدم خارج الفترة النظامية للفصل الدراسي.

ثم قم بالضغط على تنفيذ ليتم تقديم الطلب وإرسالة للاعتماد وإظهار رسالة تأكيد تقديم الطلب.

|      |                |            |              |             |        |        |          |          |         |       |                |         |                      |        |                 | قلملعم                             | طلب د             |
|------|----------------|------------|--------------|-------------|--------|--------|----------|----------|---------|-------|----------------|---------|----------------------|--------|-----------------|------------------------------------|-------------------|
|      |                | ų          | فصل الدراسم  | في نفس الف  | ررین آ | من مق  | عب اكثر  | وز سم    | رلا يج  | احد و | طلب الو        | في ال   | حب اکثر من مقرر      | يجوز   | ه علما اله لا ب | . المقرر المراد سحي                | لي<br>يرجي اختيار |
|      |                |            |              |             |        |        |          |          |         |       |                |         |                      |        | ول 2014         | ي <mark>:</mark> الفصل الدراسي الا | الفصل الدراس      |
| _    |                |            |              |             |        |        |          |          | قرر     | ب م   | سد             |         |                      |        |                 |                                    |                   |
| ندفة | رفة تاريخ الاه | المبني الغ | وقت الانتهاء | بداية الوقت | الجمعة | الغميس | الأريعاء | النازناء | الاثنين | الاهد | ت <b>ا</b> سبت | الوحداء | اسم المادة           | الشعبة | المقرر          | الرقم المرجعي للشعبة               | سعب المقرر ا      |
| 17/0 | )3/143820      | BA 125     | 12:20        | 11:00       |        | -      | ~        | -        | ~       |       | -              | 3       | اللغة العربية -2-    | GA2    | ARAB-201        | 10432                              | 0                 |
| 17/0 | )3/143810(     | )A 044     | 10:50        | 10:00       | -      | ~      | -        | ~        | -       | ~     | -              | 3       | -9- 1.6. 1.46        | CAL    | MATH-203        | 14609                              |                   |
| 17/0 | )3/143810      | )A 044     | 13:50        | 13:00       | -      | -      | -        | ~        | ÷       | •     | -              | J       | للمس وللدين "ال"     | CAI    | MATT-205        | 14009                              |                   |
| 17/0 | )3/143820      | BA 125     | 14:50        | 14:00       |        | -      | -        | 1        | -       | ~     | -              | 2       | لتقافة الإسلامية -3- | A6     | ISLS-301        | 71332                              | ۲                 |
| 17/0 | )3/143820      | 3A 125     | 13:50        | 13:00       | -      | -      | ~        | -        | 1       |       | -              | 2       | لتقالة الاسلامية -4- | A10    | ISLS-401        | 71338                              | 0                 |

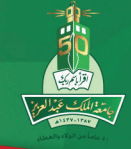

#### ملاحظة:-

عمادة القبول والتسجيل

جامعة الملك عبدالع زيز

• يقوم النظام بالتأكد من رفع المستندات المطلوبة في حالة تقديم الطالب بعد الفترة النظامية للفصل الدراسي.

|              | المعاملات الالكثرولية                     | المعلومات الشخصية <mark>الطالب</mark> |
|--------------|-------------------------------------------|---------------------------------------|
|              | مارس 01, 2017 12:20 ص                     | طلب معاملة                            |
|              | وافقات المطلوبة لتنفيذ سحب المقرر المطلوب | 🖋 تم تقديم طلبك وجاري اخذ الم         |
|              |                                           | الرجوع الى القانمة                    |
| الإصدار :8.2 |                                           |                                       |

 عند تقديم الطلب تظهر رسالة أمام المقرر المراد سحبه «جاري أخذ الموافقات المطلوبة لتنفيذ سحب المقرر المطلوب» كما هو مبين بالصورة

يوجد رابط أمام المقرر المراد سحبه وهو «عرض سجل الموافقات» يتم من خلاله فتح صفحة
بالموافقات التي تمت على الطلب والملاحظات التي تمت من مسؤولي الاعتماد لعملية سحب المقرر.

| سعب ففر   فرق الرج   سعب ففر   فرق الرج   سعب ففر   سعب ففر   سعب فلر   سعب فلر | سحب مقزر      |        |        |              |             |        |        |          |          |         |       |       |        |                       |        |          |                       |                                                     |
|----------------------------------------------------------------------------------------------------|---------------|--------|--------|--------------|-------------|--------|--------|----------|----------|---------|-------|-------|--------|-----------------------|--------|----------|-----------------------|-----------------------------------------------------|
| 17/03/1438   208A   12:20   11:00   -   -   ·   ·   ·   ·   ·   ·   ·   ·   ·   ·   ·   ·   ·   ·   ·   ·   ·   ·   ·   ·   ·   ·   ·   ·   ·   ·   ·   ·   ·   ·   ·   ·   ·   ·   ·   ·   ·   ·   ·   ·   ·   ·   ·   ·   ·   ·   ·   ·   ·   ·   ·   ·   ·   ·   ·   ·   ·   ·   ·   ·   ·   ·   ·   ·   ·   ·   ·   ·   ·   ·   ·   ·   ·   ·   ·   ·   ·   ·   ·   ·   ·   ·   ·   ·   ·   ·   ·   ·   ·   ·   ·   ·   ·   ·   ·   ·   ·   ·   ·   ·   ·   ·   ·   ·   ·   ·   ·   ·   ·   ·   ·<   ·< </th <th>تاريخ الإضافة</th> <th>الغرفة</th> <th>الميني</th> <th>وقت الانتهاء</th> <th>بداية الوقت</th> <th>الجمعة</th> <th>الغميس</th> <th>الاريعاء</th> <th>الثلاثاء</th> <th>الاثنين</th> <th>الاحد</th> <th>السيت</th> <th>لوحدات</th> <th>اسم المادة ا</th> <th>الشعبة</th> <th>المقرر</th> <th>الرقم المرجعي للنىعبة</th> <th>سحب المقرر</th>                                        | تاريخ الإضافة | الغرفة | الميني | وقت الانتهاء | بداية الوقت | الجمعة | الغميس | الاريعاء | الثلاثاء | الاثنين | الاحد | السيت | لوحدات | اسم المادة ا          | الشعبة | المقرر   | الرقم المرجعي للنىعبة | سحب المقرر                                          |
| 17/03/1438 100  40 10:50 10:00  5  5  5  5  5  5  5  5  5  5  5  5                                                                                                    | 17/03/1438    | 208A   | 125    | 12:20        | 11:00       | -      | -      | ~        | -        | 1       |       | -     | 3      | اللغة العربية -2-     | GA2    | ARAB-201 | 10432                 | ۲                                                   |
| 17/03/1438100A 044 13:50 13:00                                                                                                    | 17/03/1438    | 100A   | 044    | 10:50        | 10:00       | -      | ~      | -        | ~        | -       | ~     | -     | 2      | 2 116 1.14            | CAI    | MATH 202 | 14600                 |                                                     |
| اللائة على طلب سحب هذا البقرر<br>عرض سجل للمولفقت<br>عرض سجل للمولفقت                                                                                                    | 17/03/1438    | 100A   | 044    | 13:50        | 13:00       | -      | -      | -        | ~        | -       |       | -     | 3      | نفاضل وتكامل - 5 -    | CAI    | MATH-203 | 14609                 |                                                     |
|                                                                                                    | 17/03/1438    | 208A   | 125    | 14:50        | 14:00       | -      | -      | -        | ~        | -       | ~     | -     | 2      | لتَقافة الإسلامية -3- | A6     | ISLS-301 | 71332                 | لموافقة على طلب سحب هذا المقرر<br>عرض سجل الموافقات |
| 17/03/1438208A 125 13:50 13:00 ح ح - ح 2 -4 الصنعة الاستخبة A10 ISLS-401 71338 O                                                                                                    | 17/03/1438    | 208A   | 125    | 13:50        | 13:00       | -      | -      | ~        | -        | ~       |       | -     | 2      | لثقافة الاسلامية -4-  | A10    | ISLS-401 | 71338                 |                                                     |

#### سجل الموافقات على طلب سحب المقرر

- تعني هذة العلامة أن الطلب تحت أخذ الموافقة في هذة المرحلة.
- تعني هذة العلامة أن الطلب تم اتخاذ الإجراء المناسب عليه في هذه المرحلة.

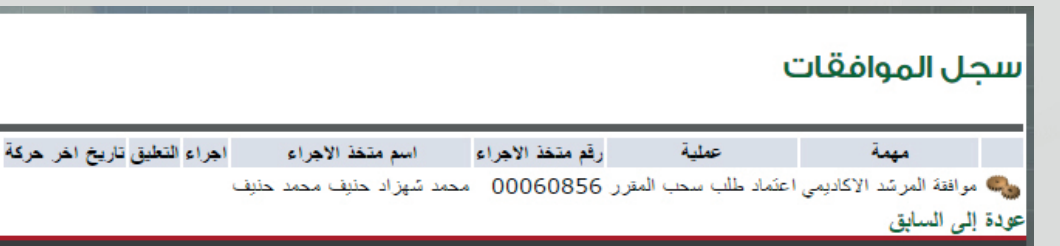

الإصدار :8.2

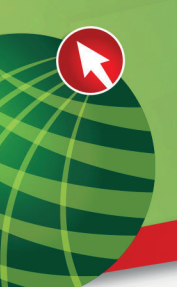

#### موافقة المرشد الأكاديمي

• عند دخول المرشد الأكاديمي للطالب على نظام «Odus plus» والضغط على تبويب «المعاملات الإلكترونية»

يظهر تحت المعاملات الواردة طلب سحب المقرر المقدم من جانب الطالب تحت الإرشاد.

|              | المعلومات الشخصية   خدمات أعضاء هيئة التدريس <mark>الارشــاد الاكاديمـي</mark> المعاملات الالكترونية |
|--------------|----------------------------------------------------------------------------------------------------|
|              | المعاملات الالكترونية                                                                                |
|              | المعاملات الواردة (1)<br>اتراء معاملة مايية                                                          |
|              | إنشاء معاملة جديده<br>حرض سجلاتي                                                                     |
| الإصدار :8.3 |                                                                                                    |

• قم باختيار الإجراء المناسب وكتابة الملاحظات واضغط على تنفيذ لتنفيذ الإجراء على الطلب

|   |               | بلات الالكترونية                | ديمـي المعاه    | الارشــاد الاكا، | بات أعضاء هيئة التدريس | خصية خده      | المعلومات الش     |
|---|---------------|---------------------------------|-----------------|------------------|------------------------|---------------|-------------------|
|   |               |                                 |                 |                  |                        | واردة         | المهام اا         |
| - |               |                                 |                 |                  |                        |               |                   |
|   | تاريخ الإنشاء | اسم متشئ الطلب                  | ة الرقم الجامعي | المهام المشتركة  | العملية                |               | المهمة            |
|   | 01-مارس -2017 | عبدالله محمد عبدالرحمن الشهراني | 1207078         | No               | د طلب سحب المقرر (13)  | كاديمي اعتماد | مواققة المرشد الا |
|   | الإصدار :8.3  |                                 |                 |                  |                        |               |                   |

• بالضغط على المعاملات الواردة تظهر معاملة سحب المقرر المطلوب اتخاذ الإجراء المناسب عليه تفاصيل طلب معاملة سحب المقرر ويكون بالصفحة كافة بيانات الطالب المقدم للمعاملة ومعلومات المقرر المطلوب سحبه.

| Odus | plus | ں نظام | من خلار | مقرر | سحب |
|------|------|--------|---------|------|-----|
|------|------|--------|---------|------|-----|

| مارين 01, 12:34 2017 عن                                                                            | تفاصيل طلب المعاملة                                                                                                    |
|----------------------------------------------------------------------------------------------------|----------------------------------------------------------------------------------------------------|
|                                                                                                    | معلومات الطالب                                                                                                    |
| الاسم:<br>المتلفة:<br>محمسمي:<br>المراسفة:<br>المراسفي:                                            | لرقم العقمي:<br>العمو:<br>العمو:<br>العرع:<br>العرع: العامية:<br>الم العامية:<br>العرمة الطمية:<br>العرمة الطمية:               |
|                                                                                                    | مطومات المعاملة                                                                                                    |
| سم الدقرر. البراد سمية <mark>:</mark> الكفة الإسلامية -3- <mark>الرقم الدرجعي للتمية:</mark> 71332 | القصل التراسي: العمل التراسي الاول 2014<br>المغلقة: محيد مقرر<br>رقم الطلب : 2<br>ترفي الطلب : 2010-01-01<br>الفقر الدراء مسيعة |
|                                                                                                    | المستندات المطلوبية<br>مستسل منف<br>1 شيادة الميلاد -<br>2 جوان السق -                                                          |
|                                                                                                    | عرض سجل الموافقات                                                                                                    |
| ب سعب المؤرر 71332- 1828 الاسكنية -3                                                               | تطبق يظهر للطانب: إنم مراقد المرتد الإكاديمي على ط<br>أضف تطبق: [ترميلة بالمراقة                                                |
|                                                                                                    | الحشر الإجراء: توصية بالموافقة •<br>تتفيذ                                                                                       |

جامعة الملك عبدالع زيز

عمادة القبول والتسجيل

 سجل الموافقات الذي يظهر للطالب في صفحة سحب المقرر الخاصة به ويظهر أن الطلب جاري إتخاذ الإجراء المناسب عليه من جانب مسؤول الإعتماد في المرحلة القادمة وهو وكيل الكلية كما هو واضح من الصورة

|                             |                                                  |                                             |                                                                            | صية <mark>الطالب ا</mark> لمعاملات الالكترولي              |
|-----------------------------|--------------------------------------------------|---------------------------------------------|----------------------------------------------------------------------------|------------------------------------------------------------|
|                             |                                                  |                                             |                                                                            | وافقات                                                     |
| تاريخ اخر. حركة             | التعليق                                          | اجراء                                       | رقم متخذ الاجراء اسم متخذ الاجراء                                          | بة عملية                                                   |
| ىية -3 01 مارس 2017 12:48 م | كاديمي على طلب سحب المقرر 71332- النّقافة الاسلا | ن<br>- توصية بالموافقة تم موافقه المرئند ا? | 00002237 عبدالعزيز عبدالرحيم محمد وز<br>00060856 محمد شهزاد حنيف محمد حنيف | اعتماد طلب سحب المقرر<br>د الاکادیمی اعتماد طلب سحب المقرر |
|                             |                                                  | الاسلى 1                                    |                                                                            |                                                            |
|                             |                                                  | بيعدر                                       |                                                                            |                                                            |
|                             |                                                  |                                             |                                                                            |                                                            |
|                             |                                                  |                                             |                                                                            |                                                            |
|                             |                                                  |                                             |                                                                            |                                                            |
|                             |                                                  |                                             |                                                                            |                                                            |
|                             |                                                  |                                             |                                                                            |                                                            |
|                             |                                                  |                                             |                                                                            |                                                            |
|                             |                                                  |                                             |                                                                            |                                                            |
|                             |                                                  |                                             |                                                                            |                                                            |
|                             |                                                  |                                             |                                                                            |                                                            |
|                             |                                                  |                                             |                                                                            |                                                            |
|                             |                                                  |                                             |                                                                            |                                                            |
|                             |                                                  |                                             |                                                                            |                                                            |
|                             |                                                  |                                             |                                                                            |                                                            |
|                             |                                                  |                                             |                                                                            |                                                            |

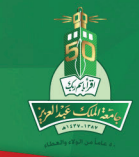

#### جامعة الملك عبدالع زيز عمادة القبول والتسحيل

#### موافقة وكيل الكلية

عند دخول وكيل الكلية على نظام Odus plus والضغط على تبويب «المعاملات الإلكترونية»

يظهر تحت المعاملات الواردة طلب سحب المقرر المقدم من جانب الطالب وتم اتخاذ الإجراء المناسب على الطلب من قبل المرشد الاكاديمي.

|               |                                 |                 |                | ت الالكترونية            | المعاملا                      |
|---------------|---------------------------------|-----------------|----------------|--------------------------|-------------------------------|
|               |                                 |                 |                | (1)•                     | المعاملات الوارد              |
|               |                                 |                 |                | .يدة                     | إنشاء معامله جا<br>عرض سجلاتی |
| الإصدار :8.3  |                                 |                 |                |                          |                               |
|               |                                 |                 |                |                          |                               |
|               |                                 |                 |                | الواردة                  | المهام                        |
|               |                                 |                 |                |                          |                               |
| تاريخ الإنشاء | اسم منشئ الطلب                  | ة الرقم الجامعي | المهام المشترك | العملية                  | المهمة                        |
| 01-مارس -2017 | عبدالله محمد عبدالرحمن الشهراني | 1207078         | No             | تماد طلب سحب المقرر (13) | وكيل الكلية اع                |
| الإصدار :8.3  |                                 |                 |                |                          |                               |

 وبالضغط على المعاملات الواردة تظهر معاملة سحب المقرر المطلوب اتخاذ الإجراء المناسب عليها تفاصيل طلب معاملة سحب المقرر ويكون بالصفحة كافة بيانات الطالب المقدم للمعاملة ومعلومات المقرر المطلوب سحبه.

قم باختيار الإجراء المناسب وكتابة الملاحظات واضغط على تنفيذ لتنفيذ الإجراء على الطلب

| مزس 01,03 2017 من | تفاصيل طلب المعاملة<br>                                                                                                    |
|-------------------|----------------------------------------------------------------------------------------------------|
|                   | معلومات الطالب                                                                                                    |
|                   | الفرية الفلسمين (120702 للاسمين عبداً، معند عبدار من اشهراني<br>الفسمين (ليمان الكهرانية وبرالماسين كليه) (ليمان<br>الفرية: المالية ويريان المالية من حالت المتعمرين مالكيريتية ومرالماسيات<br>وقد طاحة ويمنسية: 79<br>الفريقة الطلسية (الكاروبوس في الحوم (ليمانية: المتعمرين الكهريتية ومرالماسيات |
|                   | معلومات المعاملة                                                                                                    |
|                   | العمل الفريسييي العمل الدراسي الإن 2014<br>المتعالية<br>وقد طلب :<br>الترج طلب :<br>الترج طلب : 15LS-301<br>الفتر الدراد سعام الدرجي التعالي 1322<br>الفتر الدراد سعام الدرجي التعالي 1322                                                                                                    |
|                   | المستدان المطوية<br>2 مساسلان علي<br>1 جزار الشر +<br>2 جزار الشر +                                                                                                    |
|                   | عرض سيقل الدي الفات<br>تعلق يطير الطالية[م براندا رئين الدم على طلب سعب المؤر 71332 م - القاقة الإسانيية -3-<br>أفضف تحقق: إمراقه بيانية                                                                                                    |
|                   | یغتر الامراء» بر همه نیشه<br>تنبید<br>                                                                                                    |

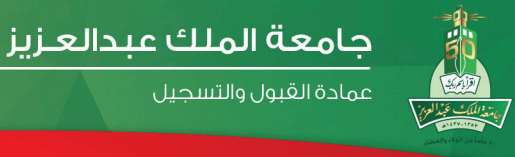

• سجل الموافقات الذي يظهر للطالب في صفحة سحب المقرر الخاصة به ويظهر أن الطلب قد تم اتخاذ الإجراء المناسب عليه من وكيل الكلية كما هو موضح بالصورة

|                                                                                                    |                 |               |               |                       | لكترونية                | طالب المعاملات الا  | المعلومات الشخصية ال     |
|----------------------------------------------------------------------------------------------------|-----------------|---------------|---------------|-----------------------|-------------------------|---------------------|--------------------------|
|                                                                                                    |                 |               |               |                       |                         |                     |                          |
|                                                                                                    |                 |               |               |                       |                         | ات                  | سجل الموافق              |
| it a i                                                                                                    | at # . 17       |               | والعا         | البرد متقذ الأمرام    | قدمتغة الاحداء          | à duc               | ă.u.                     |
| 03:09 201                                                                                                    | طالب 08 مارس 17 |               | موافقة نهائية | · · · · م سعد ، دین د | ریم میں ،میں ہو<br>بترر | اعتماد طلب سحب ال   | اعتماد وكلي الكلية       |
| لتوصية بالموافقة ثم موافقة المرئد الاكاديمي على طلب سحب المقرر 1332 - التقافة الاسلامية -3 طالب 08 مارس 2017 01:58 |                 |               |               |                       |                         | ى اعتماد طلب سحب ال | 🍯 إعتماد المرشد الاكاديم |
|                                                                                                    |                 |               |               |                       |                         |                     | عودة إلى السابق          |
|                                                                                                    |                 | الإصدار. :8.2 |               |                       |                         |                     |                          |

 بعد الموافقة النهائية للطلب يتم سحب المقرر للطالب بطريقة آلية وإظهار حالة الإنسحاب أمام المقرر في صفحة الطالب كما هو مبين في الصورة .

|                                                                                                    |        |        |              |            |       |       |          |         |          |        |       | القصل الدراسي الأول 2014<br>مارس 08, 2017 2014 م |                          |                  |                                      | طلب معاملة                                |                          |  |
|----------------------------------------------------------------------------------------------------|--------|--------|--------------|------------|-------|-------|----------|---------|----------|--------|-------|--------------------------------------------------|--------------------------|------------------|--------------------------------------|-------------------------------------------|--------------------------|--|
| ①<br>يرجي الحتيار المقرر المراد سعيه علما انه لا يجوز سعب اكثر من مقرر في الطلب الواحد ولا يجوز سعب اكثر من مقررين في نفس الفصل الدراسي |        |        |              |            |       |       |          |         |          |        |       |                                                  |                          |                  |                                      |                                           |                          |  |
| تقصل شدراسی: اتصال اندراسی الاول 2014                                                                                                   |        |        |              |            |       |       |          |         |          |        |       |                                                  |                          | القصل الدراس     |                                      |                                           |                          |  |
| سحب مقرن                                                                                                    |        |        |              |            |       |       |          |         |          |        |       |                                                  |                          |                  |                                      |                                           |                          |  |
| تغريج الاصنفة                                                                                                    | الغرفة | المبني | وقت الانتهاء | داية الوقت | لجمعة | لغميس | الأريعاء | لتلاتاء | لائتين ا | لاحد ا | لىيت  | لوحدات                                           | اسم المادة               | اشعبة            | المقرر                               | الرقم المرجعي للشعبة                      | سحب المقرر               |  |
| 17/03/143                                                                                                    | 8208A  | 125    | 12:20        | 11:00      | -     | -     | ~        | -       | 1        |        | -     | 3                                                | اللغة العربية -2-        | GA2              | ARAB-201                             | 10432                                     | 0                        |  |
| 17/03/143                                                                                                    | 8100A  | .044   | 10:50        | 10:00      | -     | 1     | -        | 1       | -        | 1      | -     | 3                                                | -3- رامان، رايمان        | CAI              | MATH-203                             | 14609                                     |                          |  |
| 17/03/143                                                                                                    | 8100A  | 044    | 13:50        | 13:00      | -     | -     | -        | 1       | -        |        | -     |                                                  |                          | CAI              |                                      | 14005                                     |                          |  |
| 09/06/143                                                                                                    | 8208A  | 125    | 14:50        | 14:00      | -     | -     | -        | 1       | -        | 1      | -     | 2                                                | الثقافة الإسلامية -3-    | A6               | ISLS-301                             | 71332                                     | منسحب                    |  |
| 17/03/143                                                                                                    | 8208A  | 125    | 13:50        | 13:00      | -     | -     | 1        | -       | 1        |        | -     | 2                                                | الثقافة الإسلامية -4-    | A10              | ISLS-401                             | 71338                                     | 0                        |  |
|                                                                                                    |        |        |              |            |       |       |          |         |          |        |       |                                                  |                          |                  |                                      |                                           |                          |  |
|                                                                                                    |        |        |              |            |       |       |          |         |          | ملق    | سح ال | التحميل                                          | تحميل ملف تم             |                  |                                      |                                           | مىللىل <mark>م</mark> لف |  |
| السناء الايل لإسباب سبب المقرر والإعتار عن راسة 🍼 الا -                                                                                 |        |        |              |            |       |       |          |         |          |        |       | 1 المست<br>تامية                                 |                          |                  |                                      |                                           |                          |  |
|                                                                                                    |        |        |              |            |       |       |          |         |          |        |       |                                                  | دراسته می<br>دراسته 🍆 لا | ي عن د<br>ن عن ه | المغرر والاعتدار<br>المقرر والاعتذار | د الثانی ولنبب سعب<br>د الثالث لإمياب سحب | 2 المست                  |  |
|                                                                                                    |        |        |              |            |       |       |          |         |          |        |       |                                                  |                          |                  | فصل دراسی                            | اختر معاملة اختر<br>القائمة               | تنبز ا<br>الرجوع الى     |  |

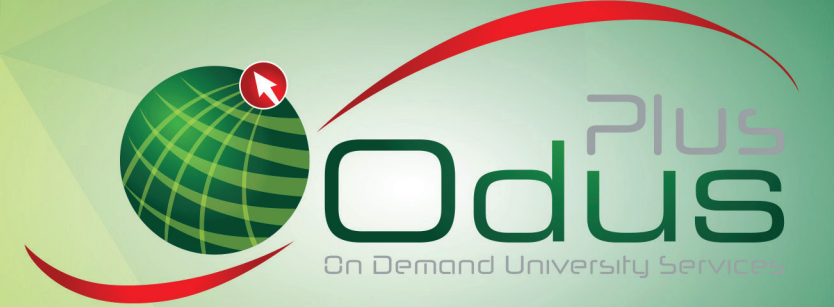

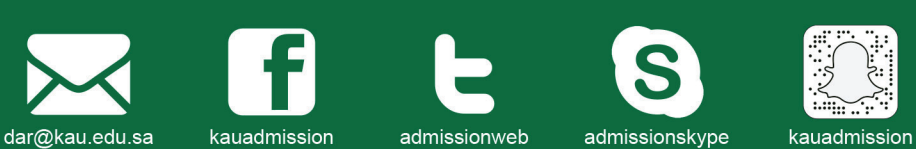

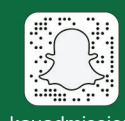

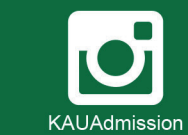

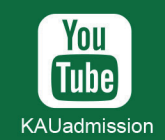

المعاملات الإلكترونية للطلاب ers.kau.edu.sa

الخدمات الدكاديمية الإلكترونية ODUS PLUS iam.kau.edu.sa

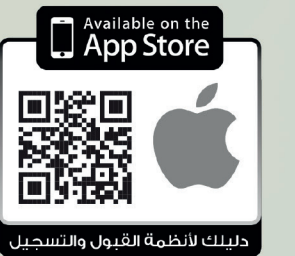

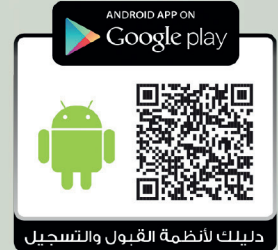

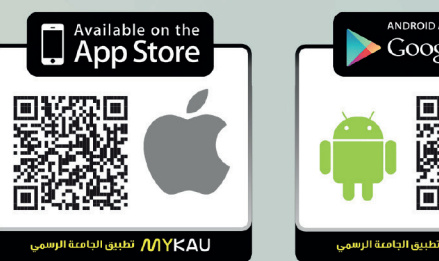

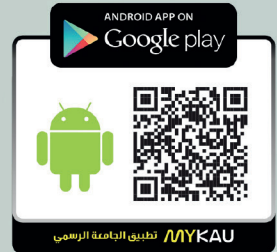